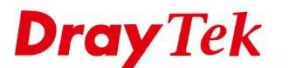

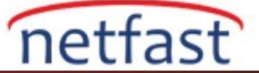

## Port Tabanlı VLAN ile Birden Çok LAN Alt Ağları Kullanın

VigorRouter, farklı LAN istemciler gruplarının farklı bir IP adresi aralığı kullanmasına izin veren çoklu IP ağları sağlar. LAN istemcilerini bölümlemek için VLAN(Sanal LAN) yapılandırıldığında daha fazla IP alt ağı kullanılabilir. Bu makale port-based VLAN ile çoklu alt ağların nasıl kullanılacağını tanıtmaktadır.

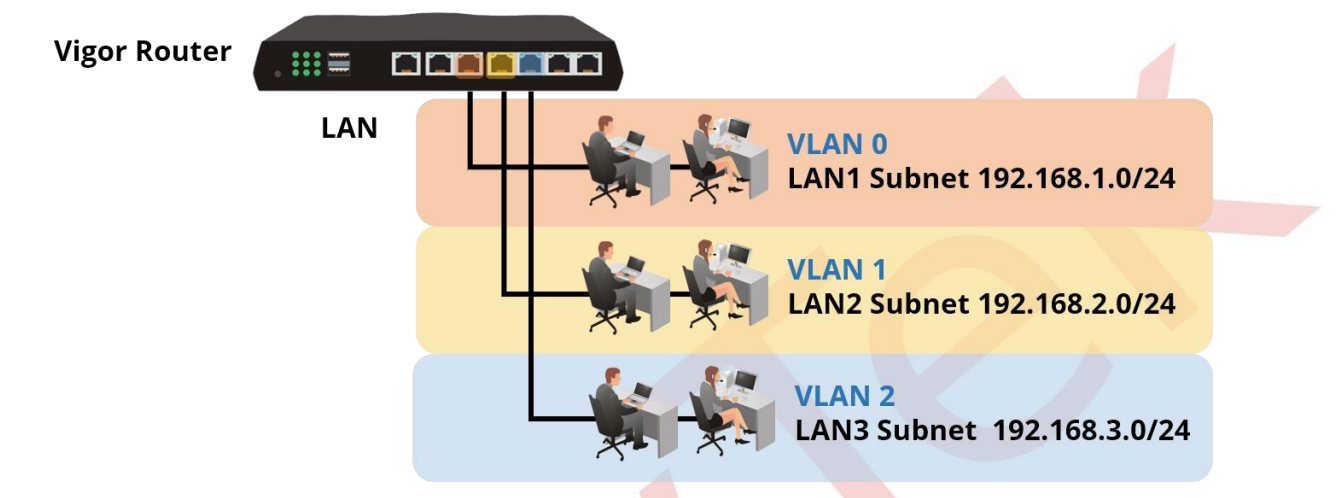

## DrayOS

- 1. Router'de üç LAN ağı kullanmak istediğimizi varsayalım. LAN >> VLAN Configuration sayfasında Enable'i işaretleyip aşağıdaki gibi VLAN'ları ayarlayın:
  - a. "VLAN0" için,Port 1'i üye olarak seçin ve Subnet'i "LAN1" olarak ayarlayın.
  - b. "VLAN1" için Port 2'yi üye olarak seçin ve Subnet'i "LAN2" olarak ayarlayı.
  - c. "VLAN2" için Port 3'ü üye olarak seçin ve Subnet'i "LAN3" olarak ayarlayın.(VLAN yapılandırması etkinleştirildiğinde,her LAN portunun en az bir VLAN üyesi olduğundan emin olun.)

### LAN >> VLAN Configuration

#### VLAN Configuration

| Enable 2 | LAN |    |    | LAN Wireless LAN |       |       |       |       | VLAN Tag |        |     |          |
|----------|-----|----|----|------------------|-------|-------|-------|-------|----------|--------|-----|----------|
|          | P1  | P2 | P3 | P4               | SSID1 | SSID2 | SSID3 | SSID4 | Subnet   | Enable | VID | Priority |
| VLAN0    |     |    |    |                  |       | ۵     |       |       | LAN 1 T  |        | 0   | 0 •      |
| VLAN1    |     |    |    |                  |       |       |       |       | LAN 2 •  |        | 0   | 0•       |
| VLAN2    |     |    |    |                  |       |       |       |       | LAN 3 V  |        | 0   | 0 •      |
| VLAN3    | 0   |    |    |                  |       |       |       |       | LAN 1 V  |        | 0   | 0 •      |
| -        | 0   | 0  | 0  | 6                | Ē     |       | 1 🙃   | m     | LANI 4 - | 0      | 0   |          |

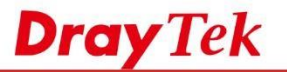

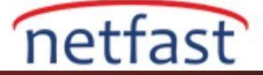

**2.** LAN >> General Setup sayfasında,LAN2 ve LAN3'ün "Enable" kutusunu işaretleyin.Sonra yapılandırmayı kaydetmek ve Router'i yeniden başlatmak için OK'a tıklayın.

| Index            | Status | DHCP | IP Address  |              |      |
|------------------|--------|------|-------------|--------------|------|
| LAN 1            | V      | V    | 192.168.1.1 | Details Page | IPv6 |
| LAN 2            |        |      | 192.168.2.1 | Details Page | IPv6 |
| LAN 3            |        |      | 192.168.3.1 | Details Page | IPv6 |
| LAN 4            |        | 1    | 192.168.4.1 | Details Page | IPv6 |
| DMZ Port         |        | -48° | 192.168.6.1 | Details Page | IPv6 |
| IP Routed Subnet | 0      | 1    | 192.168.0.1 | Details Page |      |

3. Ayrıntılı IP ve DHCP ayarlarını, Details Page'e girerek düzenleyebilirsiniz.

| LAN 2 Ethernet TCP / IP                          | and DHCP Setup      | LAN 2 IPv6 Setup                                                              |                      |     |  |  |
|--------------------------------------------------|---------------------|-------------------------------------------------------------------------------|----------------------|-----|--|--|
| Network Configuration<br>Enable<br>For NAT Usage | • For Routing Usage | DHCP Server Configuration<br>Enable Server  Disable Server Enable Relay Agent |                      |     |  |  |
| IP Address                                       | 192.168.2.1         | Start IP Address                                                              | 192.168.2.10         |     |  |  |
| Subnet Mask                                      | 255.255.255.0       | IP Pool Counts                                                                | 100                  |     |  |  |
|                                                  |                     | Gateway IP Address                                                            | 192.168.2.1          |     |  |  |
|                                                  |                     | Lease Time                                                                    | 259200               | (s) |  |  |
|                                                  |                     | Clear DHCP lease periodically.                                                | for inactive clients |     |  |  |
|                                                  |                     | DNS Server IP Address<br>Primary IP Address<br>Secondary IP Address           |                      |     |  |  |

Note: Change IP Address or Subnet Mask in Network Configuration will also change <u>HA</u> LAN2 Virtual IP to the same domain IP.

OK

Yukarıdaki yapılandırmayla,LAN Port 1'e bağlanan cihaz LAN1'e ait olacak ve 192.168.1.0/24 subnetinde bir IP adresi alacaktır;LAN Port2'ye bağlanan cihaz LAN2'ye ait olacak ve 192.168.2.0/24 subnetinin IP adresini alacaktır;LAN Port 3 ve Port 4 'e bağlanan cihaz LAN3'e ait olacak ve 192.168.3.0/24 subnetinde bir IP adresi alacaktır.

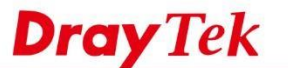

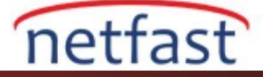

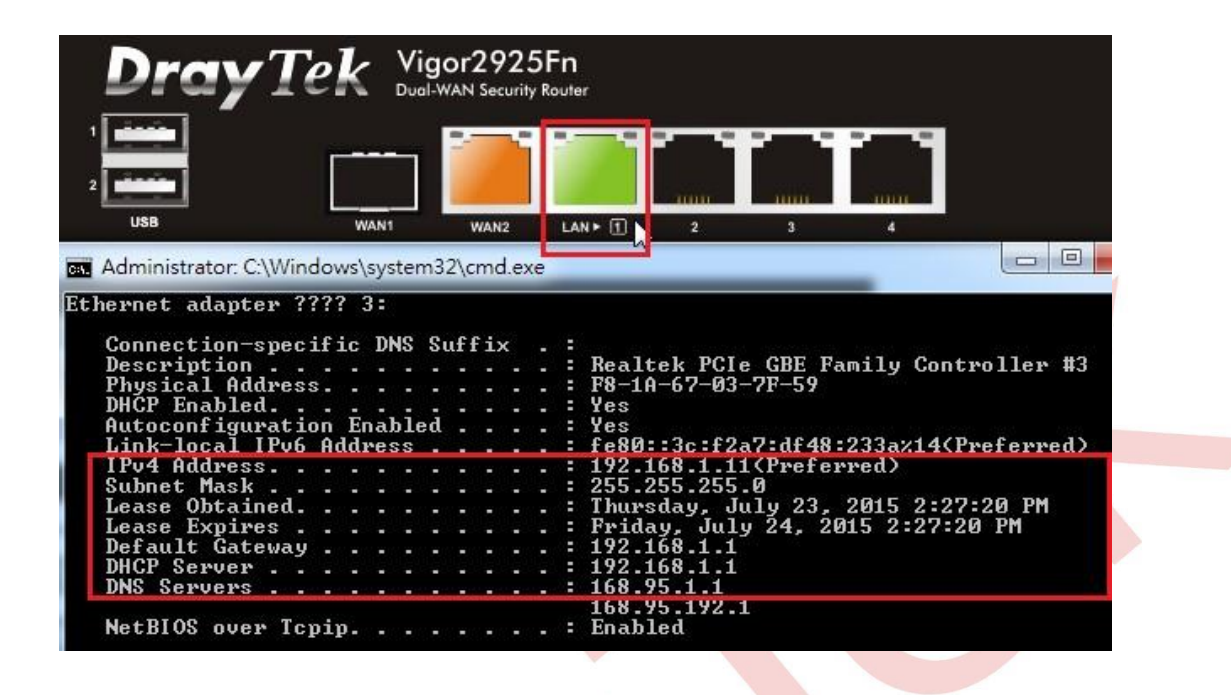

# LİNUX

- 1. Default 802.1Q VLAN ID 10'u LAN >> Switch >> 802.1Q VLAN aracılığıyla aşağıdaki gibi düzenleyin:
- a. Member'de, LAN\_Port\_2, LAN\_Port\_3 ve LAN\_Port\_4 seçimini kaldırın, yalnızca LAN\_Port\_1'i bırakın.
- b. Untag'da, LAN\_Port\_2, LAN\_Port\_3 ve LAN\_Port\_4'ün seçimini kaldırın, sadece LAN\_Port\_1'i bırakın.
- c. Ayarları uygulayın.

| 802.1Q VLAN Mirror Interface |                                                                                            |
|------------------------------|--------------------------------------------------------------------------------------------|
| 🕼 Add 🔀 Edit 🔟 Delete 😽      | Refresh                                                                                    |
| VLAN ID                      | Member                                                                                     |
| 10                           | LAN_Port_1,LAN_Port_2,LAN_                                                                 |
|                              | 802.1Q VLAN                                                                                |
|                              | 802.1Q VLAN<br>VLAN ID: 10                                                                 |
|                              | 802.1Q VLAN<br>VLAN ID: 10<br>Member : LAN_Port_1                                          |
|                              | 802.1Q VLAN       VLAN ID:     10       Member:     LAN_Port_1       Untag:     LAN_Port_1 |

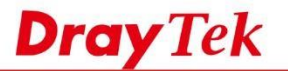

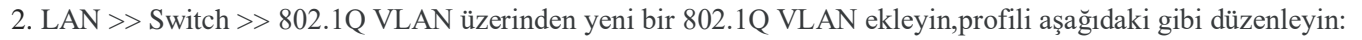

netfast

- a. VLAN ID'nizi 11 olarak girin.
- b. Member olarak LAN\_Port\_2'yi seçin
- c. Untag olarak LAN\_Port\_2'yi seçin.
- d. Ayarları uygulayın.

| 🕼 Add 🔀 Edit 🔟 Delete 🔇 Refre | sh                                                                                          |            |
|-------------------------------|---------------------------------------------------------------------------------------------|------------|
| VLAN ID                       | Member                                                                                      | Untag      |
| 10                            | LAN_Port_1                                                                                  | LAN_Port_1 |
|                               | 802.1Q VLAN                                                                                 |            |
|                               | 802.1Q VLAN        VLAN ID:     11       Member:     LAN_Port_2       Untag:     LAN_Port_2 |            |

3. Aynı adımlarla VLAN ID 12 ve VLAN ID 13 için iki adet 802.1Q VLAN grubu ekleyin.Yukarıdaki konfigürasyonları tamamladıktan sonra 4 VLAN grubu olacaktır.

| 02.10 VLAN Mirror Interface |            |            |
|-----------------------------|------------|------------|
| 🕼 Add 💥 Edit 🔟 Delete 🗳 Re  | fresh      |            |
| LAN ID                      | Member     | Untag      |
| 2                           | LAN_Port_1 | LAN_Port_1 |
| 1                           | LAN_Port_2 | LAN_Port_2 |
| 2                           | LAN_Port_3 | LAN_Port_3 |
| 3                           | LAN_Port_4 | LAN_Port_4 |

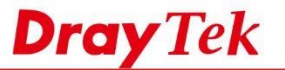

 LAN >> General Setup sayfası üzerinden VLAN ID 11 ile yeni bir LAN profili ekleyin , profili aşağıdaki gibi düzenleyin:

netfast

- a. LAN Profile Name girin
- b. VLAN ID girin
- c. LAN IP adresini 192.168.2.1 olarak girin.
- d. DHCP Server Start IP ve End IP'yi 192.168.2.x olarak başlatın.
- e. Yapılandırmaları uygulayın

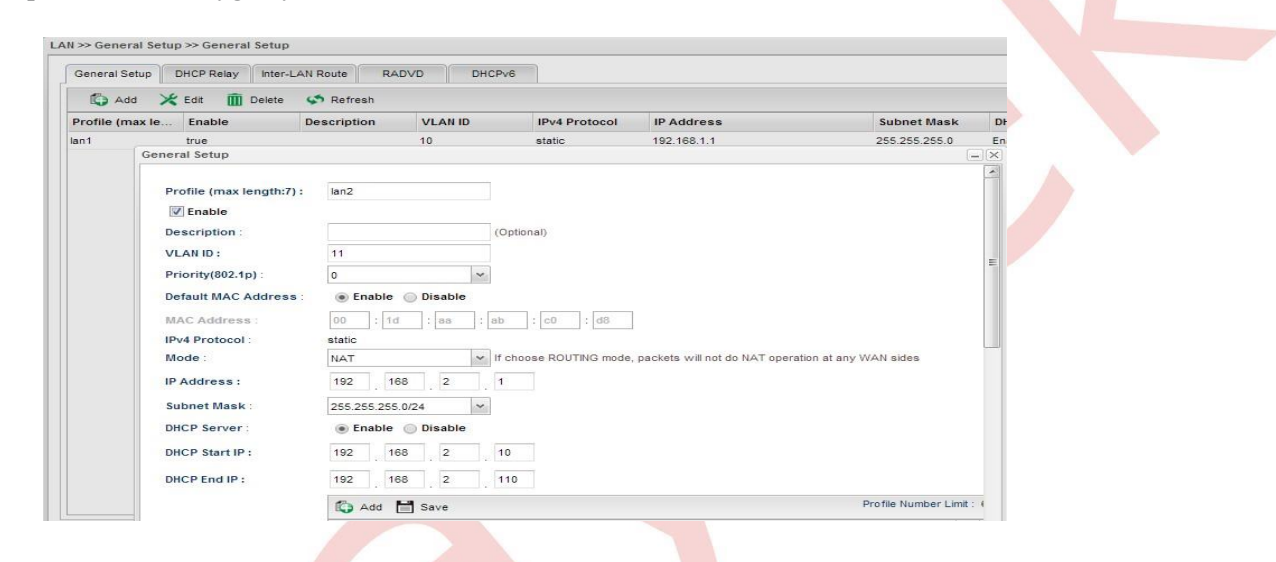

5. Benzer şekilde, VLAN ID 12 ve VLAN ID 13 için iki LAN profili daha ekleyin. Yukarıdaki yapılandırmaları tamamladıktan sonra Router 4 LAN profiline sahip olacaktır. Bir PC LAN Port 1'e bağlandığında, IP 192.168.1.x; LAN Port 2'ye bağlandığında IP 192.168.2.x; IP 192.168.3.x için LAN Portu 3; ve IP 192.168.4.x için LAN Portu 4 varsayılan olarak, farklı LAN portlarına bağlanan PC'ler birbirlerine erişemez çünkü farklı VLAN'lara aittirler.

| 🕼 Add 🔀          | Edit 🔟 Delete | 🖨 Refresh   |         |               |             |               |             | Profile Number Lin |
|------------------|---------------|-------------|---------|---------------|-------------|---------------|-------------|--------------------|
| Profile (max len | Enable        | Description | VLAN ID | IPv4 Protocol | IP Address  | Subnet Mask   | DHCP Server | IPv6 Protocol      |
| lan1             | true          |             | 10      | static        | 192.168.1.1 | 255.255.255.0 | Enable      | Link-Local         |
| lan2             | true          |             | 11      | static        | 192.168.2.1 | 255.255.255.0 | Enable      | Link-Local         |
| lan3             | true          |             | 12      | static        | 192.168.3.1 | 255.255.255.0 | Enable      | Link-Local         |
| lan4             | true          |             | 13      | static        | 192.168.4.1 | 255.255.255.0 | Enable      | Link-Local         |